\*Before you begin, you must have an opened loan file that was created within Encompass.

Step 1: In the bottom left hand corner, go to the "Services" tab and select "Order Additional Services".

LODESTAR

| Home Pipeline                                                     | Loan Tra                  | ades C   | ontacts | Dashboard                            | Reports           |            |                                      |                  |             |                  |        |
|-------------------------------------------------------------------|---------------------------|----------|---------|--------------------------------------|-------------------|------------|--------------------------------------|------------------|-------------|------------------|--------|
| 8 Borrowers                                                       |                           |          |         | ~ 🗹                                  |                   |            |                                      |                  |             | 🔛 efolder 🚽 🔒    |        |
| <b>a</b>                                                          |                           |          |         | 1 <sup>st</sup> Loan #:              |                   | LTV: //    | 1                                    | Rate:            | Est         | Closing Date: // |        |
|                                                                   |                           |          |         | Loan Amount                          |                   | DTI: /     | i                                    | Not Locked       | 2           | FS: Paolino Jim  | $\sim$ |
| Alerts & Messag                                                   | es Log                    |          |         | Borrower Sun                         | nmary - Originati | on         |                                      |                  |             |                  |        |
| File Started                                                      | ssing                     | 10/13/21 | î       | Channel<br>Current Status            | Active Loan       | ~          |                                      | Application Date | 10/13/2021  |                  |        |
| Cond. Approv                                                      | al                        |          |         | Borrower Info                        | ormation          | 00.2       | No co-appl                           | cant             | Order Fraud |                  |        |
| Approval     Ready for Doc     Docs Out     Funding     Shipping  | :5                        |          |         | Vesting Type<br>First Name<br>Middle |                   | 49 °C<br>V | Vesting Type<br>First Name<br>Middle | 499 C Cup        |             |                  |        |
| Purchasing                                                        |                           |          | ~ *     | Last Name<br>SSN                     |                   | Suffix     | Last Name<br>SSN                     |                  | Suffix      |                  |        |
| order Fraud/Au                                                    | dit Services              |          | ^       | DOB<br>Home Phone                    | //                | 3          | DOB<br>Home Phone                    | //<br>3          | j           |                  |        |
| Request HMDA     Vorder Additional                                | Management<br>Il Services |          |         | Work Phone<br>Cell                   |                   | 3          | Work Phone<br>Cell                   |                  |             |                  |        |
| <ul> <li>» Order Verificati</li> <li>» Submit Investor</li> </ul> | ons                       |          |         | Marital Status<br>Home E-mail        |                   | 2          | Marital Status<br>Home E-mail        | ×                |             |                  |        |
| » Submit Warehou                                                  | use Lenders               |          |         | Work E-mail                          |                   |            | Work E-mail                          |                  |             |                  |        |
| Show in Alpha O                                                   | rder                      |          | ~       | Social Securit<br>Borrower           | y Number Verific  | ation      | Co-Borrower                          | ·                |             |                  |        |

Step 2: In the pop up window, select "LodeStar Loan Estimate Calculator" from the "All Providers" tab and click "Submit".

| Encompass View Loan Forms Verifs                                                                                                    | Tools Services Help                                                                                                    |           |
|----------------------------------------------------------------------------------------------------|----------------------------------------------------------------------------------------------------|-----------|
| Home Pipeline Loan Trades Contac                                                                                                    | ts Dashboard Reports                                                                                                    |           |
| 8 Borrowers                                                                                                    | <ul> <li>✓ E<sup>2</sup></li> </ul>                                                                                                    | 📔 efalder |
| ۵                                                                                                    | 1 <sup>ee</sup> Loan #: 1711000109         LTV: 80.00         Rate:         Est Closing Date: //           Loan Amount:         \$480,000.00         DT: /         □         Not Locked         S         FS: Paolino Jim         ✓                                                                                                    |           |
| Alerts & Messages Log                                                                                                    | Borrower Summary - Origination                                                                                                    |           |
| File Started         11/81/17           Guode for Settlement/Altorney         11/01/17           Send to processing         Submittal           Cond. Approval            Resubmittal            Resubmittal            Resubmittal            Docs Out | Channel Current Status Ac Borrower Inform My Providers Berrower Select the providers Berrower Vesting Type Search by Company Name: LodeStar First Name LodeStar Loan Estimate Calculator More info                                                                                                    |           |
| Funding                                                                                                    | Midle                                                                                                    |           |
| Purchasing                                                                                                    | tasi Name                                                                                                    |           |
| Completion                                                                                                    | DOB         //           Home Phone                                                                                                    |           |
| Forms Tools Services                                                                                                    | Marital Status                                                                                                    |           |
| » Order Doc Preparation                                                                                                    | Home E-mail tes                                                                                                    |           |
| » Register MERS                                                                                                    | Work E-mail                                                                                                    |           |
| » Order AVM                                                                                                    | Social Security N                                                                                                    |           |
| » Order Mortgage Insurance                                                                                                    | Borrower Add to My List New Provider Submit Cancel                                                                                                    |           |
| » Order Fraud/Audit Services                                                                                                    | The Purpose of the                                                                                                    |           |
| » Request HMDA Management                                                                                                    | Seesing a morgage from the company Seesing a morgage from the company  Thermonity of the set of the set of the |           |
| » Order Additional Services                                                                                                    | Ins consent s valu for ou gays Ins consent s valu for 60 gays<br>Reason for authorizing consent. Reason for authorizing consent.                                                                                                    |           |
| » Order Verifications                                                                                                    | Apply for a mortgage Open retirement acct Apply for a mortgage Open retirement acct                                                                                                    |           |
| » Submit Investors                                                                                                    | Open a bank acct     Apply for a job     Open a bank acct     Apply for a job                                                                                                    |           |
| » Submit Warehouse Lenders                                                                                                    | Apply for a credit card Apply for a credit card Apply for a credit card Apply for a credit card Apply for a loan                                                                                                    |           |

Please contact support@lssoftwaresolutions.com for questions!

Step 3: LodeStar's Loan Estimate calculator will appear with the information from your loan file already entered. You will need to update the "Transaction" to "Appraisal Only" in the dropdown.

LODESTAR

| ncompass View | Services View Help |                 |                   |               |                                    |                                       |               |         |
|---------------|--------------------|-----------------|-------------------|---------------|------------------------------------|---------------------------------------|---------------|---------|
| Home Pipeline | Loan Services View | Trades Contacts | Dashboard Reports |               |                                    |                                       |               |         |
| (= =) 🔁 🔞     | 8                  |                 |                   |               |                                    |                                       |               |         |
|               | E<br>R             |                 |                   |               |                                    |                                       |               | Log Out |
|               |                    |                 | т                 | ïtle / Escrow | Fee Calculator                     |                                       | <b>Inputs</b> |         |
|               | State              |                 | OR                | V             | County                             | Washington                            | Endorsements  |         |
|               | Township           |                 | Beaverton         | -             | Transaction                        | Select Option Purchase VA Purchase    |               |         |
|               | Loan File Name     |                 |                   |               | Service Title Agent                | Construction<br>Refinance             | Appraisal     |         |
|               | Loan Amount        |                 | 650,000           |               | Escrow Agent                       | Construction (Refi)<br>Appraisal Only |               |         |
|               | Purchase Price     |                 | 670,000           |               |                                    |                                       |               |         |
|               |                    |                 |                   | Calc          | ulate                              |                                       |               |         |
|               |                    |                 |                   |               |                                    |                                       |               |         |
|               |                    | Deed            |                   |               |                                    | YES                                   |               |         |
|               |                    | Page Count      | 3                 |               | Number Of Deeds Being<br>Filed     | 1                                     |               |         |
|               |                    | Mortgage/Dee    | d of Trust        |               |                                    | YES                                   |               |         |
|               |                    | Page Count      | (25               |               | Number Of Mortgages<br>Being Filed | 1                                     |               | ~       |
|               |                    |                 |                   |               |                                    |                                       |               |         |

Step 4: Once "Appraisal Only" is selected, you will click on the "Appraisal" tab to the right of the LodeStar screen.

| npass View | Services View Help |                 |                   |              |           |                                    |                |                   |
|------------|--------------------|-----------------|-------------------|--------------|-----------|------------------------------------|----------------|-------------------|
| Pipeline   | Loan Services View | Trades Contacts | Dashboard Reports |              |           |                                    |                |                   |
|            |                    |                 |                   |              |           |                                    |                |                   |
| ST/        | DE<br>AR           |                 |                   |              |           |                                    |                | Log Out           |
|            |                    |                 |                   |              |           |                                    |                |                   |
|            |                    |                 |                   | Title / Escr | ow Fee    | Calculator                         |                |                   |
|            |                    |                 |                   |              |           |                                    |                |                   |
|            | State              |                 | OR                | [            | ✓ Cou     | nty                                | Washington 🗸   | +<br>Endercomonic |
|            | Township           |                 | Beaverton         |              | • Tra     | nsaction                           | Appraisal Only |                   |
|            | Loan File Name     |                 | Evergree_Test2    |              |           |                                    |                | Appraisal         |
|            | Loan Amount        |                 | 650,000           |              | Pur       | chase Price                        | 670,000        |                   |
|            |                    |                 |                   | C            | Coloulate |                                    |                |                   |
|            |                    |                 |                   |              | Jaiculate |                                    |                |                   |
|            |                    | Deed            |                   |              |           |                                    | YES            |                   |
|            |                    | Page Count      |                   | 3            |           | Number Of Deeds Being<br>Filed     | 1              |                   |
|            |                    | Mortgage/De     | ed of Trust       |              |           |                                    | YES            |                   |
|            |                    | Page Count      | (                 | 25           |           | Number Of Mortgages<br>Being Filed | 1              |                   |
|            |                    | Release of Re   | eal Estate Lien   |              |           |                                    | NO             |                   |

Please contact support@lssoftwaresolutions.com for questions!

## HOW TO ACCESS LODESTAR'S APPRAISAL CALCULATOR WITHIN ENCOMPASS

Step 5: Select your preferred Appraisal Company within the dropdown, along with the appropriate loan type and property type. \*You can only select the Appraisal Company that is available for that state and county.

ODESTAR

| LODE<br>STAR |               |                                                                                                    |                                    |      |     |                   | L |
|--------------|---------------|----------------------------------------------------------------------------------------------------|------------------------------------|------|-----|-------------------|---|
|              |               | Appraisal F                                                                                                    | ee Calculator                      |      |     | Inputs            |   |
| Appraisal C  | ompany        | None<br>Select Option                                                                                                   |                                    |      |     | +<br>Endorsements |   |
| Appraisal C  | ategory       | R3 Review<br>Advanced AMC<br>Appraisal Valet<br>HKB Appraisal                                                           | oraisal Type                       |      |     | •                 |   |
|              |               | Solidif - Evergreen<br>Arivs Appraisal Management<br>First Choice<br>Apex - Evergreen<br>Veteran Home Loan Appraisal Fe | ees                                |      |     | Appraisal         |   |
|              | Deed          | Construction Appraisals - Evergr                                                                                        | een                                |      | YES |                   |   |
|              | Page Count    | 3                                                                                                    | Number Of Deeds Bein<br>Filed      | g (1 |     |                   |   |
|              | Mortgage/Deed | d of Trust                                                                                                    |                                    |      | YES |                   |   |
|              | Page Count    | 25                                                                                                    | Number Of Mortgages<br>Being Filed | ĺ    |     |                   |   |
|              |               |                                                                                                    |                                    |      |     |                   |   |

Step 6: Once all information is selected in the dropdowns, click on the "Inputs" tab and then click "Calculate".

| Encon    | mpass View | Services View Help |                 |              |         |              |        |                                    |                |   |                   |       |
|----------|------------|--------------------|-----------------|--------------|---------|--------------|--------|------------------------------------|----------------|---|-------------------|-------|
| Home     | e Pipeline | Loan Services View | Trades Contacts | Dashboard    | Reports |              |        |                                    |                |   |                   |       |
| <b>(</b> | 🔿 🔁 🌔      | 3 🔒                |                 |              |         |              |        |                                    |                |   |                   |       |
|          |            | DE                 |                 |              |         |              |        |                                    |                |   |                   |       |
|          |            | 4 K                |                 |              |         |              |        |                                    |                |   |                   | Log O |
|          |            |                    |                 |              | Ti      | tle / Escrow | Fee C  | Calculator                         |                |   | <b>Inputs</b>     |       |
|          |            | State              |                 | OR           |         | ~            | Cour   | nty                                | Washington     | ~ | +<br>Endorsements |       |
|          |            | Township           |                 | Beaverte     | on      | -            | Tran   | saction                            | Appraisal Only | ~ |                   |       |
|          |            | Loan File Name     |                 | Evergree     | Test2   |              |        |                                    |                |   | Appraisal         |       |
|          |            | Loan Amount        |                 | 650,000      |         |              | Purc   | hase Price                         | 670,000        |   |                   |       |
|          |            |                    |                 |              |         | Cal          | culate |                                    |                |   |                   |       |
|          |            |                    |                 |              |         |              |        |                                    |                |   |                   |       |
|          |            |                    | Deed            |              |         |              |        |                                    | YES            | D |                   |       |
|          |            |                    | Page Count      |              | 3       |              |        | Number Of Deeds Being<br>Filed     | (1             |   |                   |       |
|          |            |                    | Mortgage/De     | ed of Trust  |         |              |        |                                    | YES            | D |                   |       |
|          |            |                    | Page Count      |              | 25      |              |        | Number Of Mortgages<br>Being Filed | 1              |   |                   |       |
|          |            |                    | Release of R    | eal Estate L | .ien    |              |        |                                    |                |   |                   |       |

Please contact support@lssoftwaresolutions.com for questions!

Step 7: The appraisal fee will populate in Section A. Click "Export to Encompass" to load the fee. It will appear within the 2015 Itemization Form.

LODESTAR

|   | Email Quote                        | PDF/Print |           | Export To Encompass Atta                         | ich EDoc    |
|---|------------------------------------|-----------|-----------|--------------------------------------------------|-------------|
| _ | Closing Cost Details               |           |           | Click This Section To See Itemized Bre           | akdown ed 🗸 |
|   | Loan Costs                         |           |           | Other Costs                                      |             |
|   | A. Origination Charges             |           | \$675     | E. Taxes and Other Government Fees               | \$0         |
|   | Appraisal Fee                      |           | \$675     | Recording Fees and Other Taxes<br>Transfer Taxes | \$0<br>\$0  |
|   | B. Services You Cannot Shop For    |           | \$0       | F. Prepaids                                      | \$0         |
|   |                                    |           |           | Homeowner's Insurance Premium (months)           | \$0         |
|   | C. Considerer Mary Cons Chara Free |           | <b>60</b> | Mortgage Insurance Premium (months)              | 50          |
|   | C. Services fou Can Shop For       |           | 50        | Property Taxes (months)                          | \$0<br>\$0  |
|   | D. TOTAL LOAN COSTS                |           | \$0       | G. Initial Escrow Payment at Closing             | \$0         |
|   |                                    |           |           | Homeowner's Insurance per month for mo.          | \$0         |
|   |                                    |           |           | Mortgage Insurance per month for mo.             | \$0         |
|   |                                    |           |           | Property Taxes per month for mo. Quote 1         | ax SU       |
|   |                                    |           |           | H. Other                                         | \$0         |
|   |                                    |           |           | Click This Section To See Title Premiums 8       | Break Down  |
|   |                                    |           |           |                                                  |             |
|   |                                    |           |           |                                                  |             |
|   |                                    |           |           |                                                  |             |
|   |                                    |           |           |                                                  |             |
|   |                                    |           |           |                                                  |             |